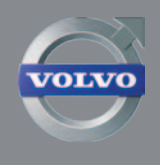

### INFOTAINMENT GUIDE

# SENSUS WEB EDITION

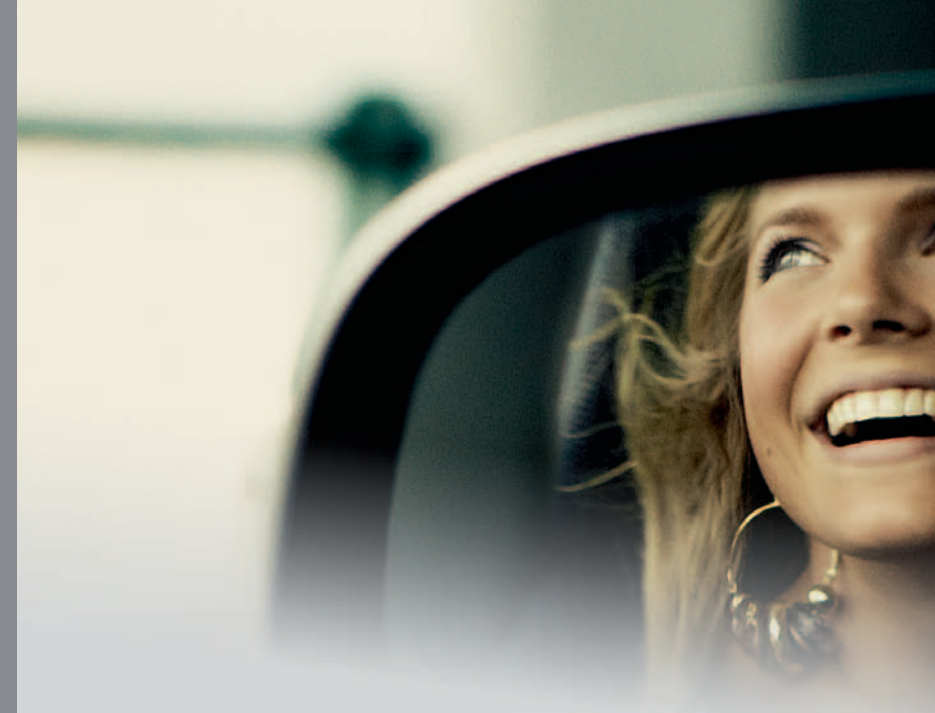

### VELKOMMEN TIL SENSUS INFOTAINMENT

I dette tillæg finder du en kort oversigt over de mest almindelige funktioner i Sensus Infotainment og hjælp til at få mest muligt ud af de mange features i dette avancerede system.

Specifikationer, designelementer og illustrationer i dette tillæg er ikke bindende. Volvo Car Corporation forbeholder sig ret til at foretage ændringer uden forudgående varsel.

> En stjerne (\*) angiver ekstraudstyr. © Volvo Car Corporation

#### **SENSUS INFOTAINMENT - INTRODUKTION**

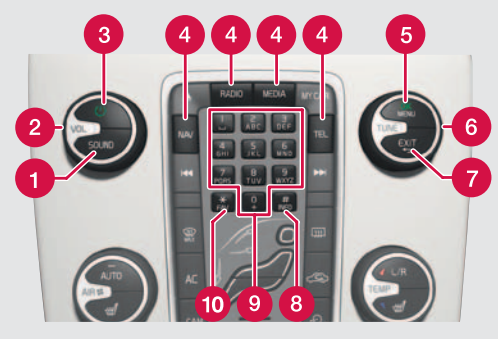

Sensus Infotainment giver en koordineret grænseflade til betjening af en række funktioner, der kan nås med knapperne på midterkonsollen.

SOUND – tryk for at få adgang til menuen for lydindstillinger (bas, diskant osv.). Tryk gentagne gange for at komme til den ønskede indstilling.

**2 VOL** – drej for at hæve eller sænke lydstyrken.

#### (Tænd/Sluk)

- Tryk kortvarigt for at starte Sensus Infotainment.

- Tryk og hold (indtil skærmen bliver sort) for at slå systemet fra.

 Tryk kortvarigt for at slå systemets lyd fra, og tryk kortvarigt igen for at få lyden igen.
Hele Sensus Infotainment-systemet, herunder navigations\*- og telefonfunktioner\*, tændes/slukkes på samme tid ved hjælp af denne knap.

- 4 Mode-knapper Vælg en tilstand (f.eks. RADIO, MEDIA, TEL\* osv.) ved at trykke på dens knap på midterkonsollen. Den seneste kilde i den valgte tilstand (f.eks. FM1) vil blive vist. Placeringen af disse knapper på midterkonsollen kan variere lidt fra model til model.
- OK/MENU bekræft et menuvalg. Dette fører til menuvisningen for den valgte tilstand (RADIO eller MEDIA). Pilene i højre side af skærmen viser undermenuer.
- 6 TUNE drej for at bladre mellem spor/mapper, radio- og tv\*-stationer, kontaktpersoner i telefonbogen eller for at navigere blandt de alternativer, der vises på skærmen.

EXIT – gå opad i menusystemet, annullere en aktuel funktion, afvise et indgående opkald eller slette tegn, der er blevet indtastet på skærmen. Fra en tilstands hovedvisning skal du trykke og holde for at komme til Sensus Infotainmenthovedmenuen.

8 # INFO - Hvis der er flere oplysninger tilgængelige, end hvad der i øjeblikket vises på skærmen, skal du trykke # INFO for at få vist de resterende oplysninger.

 Tastatur - for at gemme forudindstillede stationer eller indtaste tal/bogstaver.

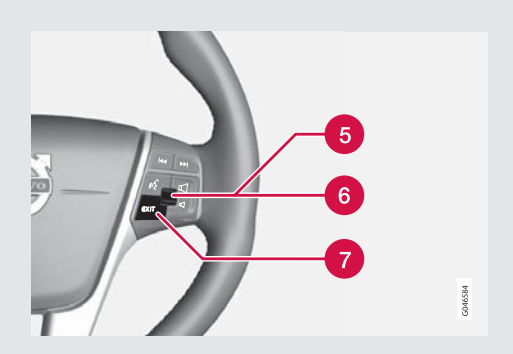

\* FAV - bruges til at gemme funktioner, der anvendes ofte. Gør det muligt at starte den gemte funktion ved blot at trykke på denne knap. Se eksemplet under SENSUS INFOTAINMENT - NAVIGATIONSTILSTAND.

#### RATTETS TASTATUR (MED ET FINGERHJUL\*)

Knapperne rattets højre tastatur kan bruges på samme måde som visse af knapperne på midterkonsollen.

- 5 Fingerhjul (tryk): fungerer på samme måde, som OK/MENU på midterkonsollen.
- 6 Fingerhjul (drej): fungerer på samme måde, som TUNE på midterkonsollen.
- EXIT: fungerer på samme måde, som EXIT på midterkonsollen.

#### BEMÆRK

- I resten af dette tillæg vil fingerhjulet (kun på nogle rattastaturer) blive betegnet som "fingerhjulet", og OK/MENU-knappen på midterkonsollen vil blive betegnet som "OK".
- Du kan finde mere detaljerede oplysninger om de forskellige Sensus Infotainment-funktioner i bilens instruktionsbog.

#### **SENSUS INFOTAINMENT - INTRODUKTION**

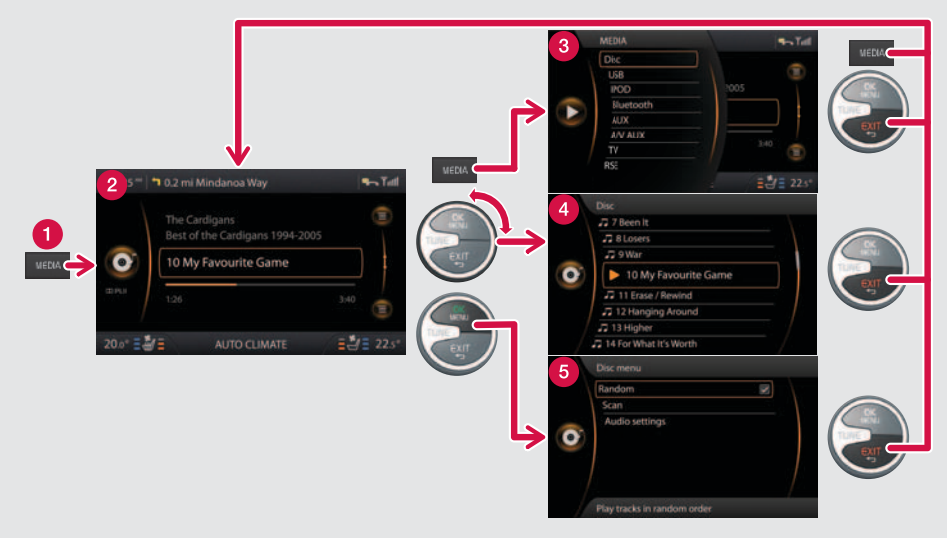

- **Mode-knap** (antallet af knapper varierer, afhængigt af bilens instrumentniveau).
- 2 Normal visning
- Over the second second seco
- 4 Hurtig rulning-visning
- 6 Menuvisning

#### Navigation i en tilstands visninger

Hver tilstand har fire forskellige skærmvisninger (de forskellige visninger for **MEDIA** ses i eksemplet ovenfor).

- Normal visning (2) normal visning for tilstanden.
- Visning af genveje (3) viser de mest almindelige alternativer for tilstandene RADIO, MEDIA, TEL\* og NAV\* (tryk på den aktive tilstands knap (1) for at se denne visning).
- Hurtig rulning-visning (4) drej fingerhjulet eller TUNE for at vise f.eks. en liste over radiostationer/spor på en disk osv.
- Menuvisning (5) i normal visning skal du trykke på fingerhjulet eller OK for at vise tilgængelige indstillinger.

#### HOVEDVISNING FOR SENSUS INFOTAINMENT

#### Valg af en tilstand fra rattets tastatur

Fra en tilstands normale visning kan du ved at trykke på og holde **EXIT** få vist hovedvisningen for Sensus Infotainment, som giver dig mulighed for at vælge en tilstand.

Rul i hovedvisningen for Sensus Infotainment ved at dreje fingerhjulet og trykke på det for at se visning af genveje for den valgte tilstand.

I denne visning ses:

NAV\* - Volvos navigationssystem (RTI)

RADIO - AM, FM, SAT\*/DAB\*

MEDIA - CD, DVD\*, AUX, AV/AUX\*, USB\*, Bluetooth\*\*, TV\*

TEL\* - Bluetooth\* håndfri

MY CAR - bilindstillinger

CAM\* - parkeringskamera, bag

Ekstraudstyr, der ikke er installeret i bilen, bliver ikke vist på denne liste.

#### **SENSUS INFOTAINMENT - RADIOTILSTAND**

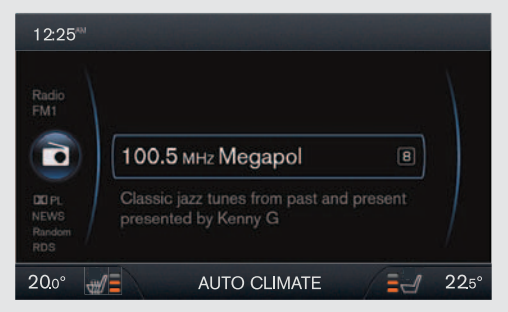

#### NORMAL VISNING FOR RADIOTILSTAND

Hvis du ikke allerede er i denne tilstands normale visning, skal du trykke på **RADIO** på midterkonsollen. Dette bringer dig direkte til normal visning for radiotilstand, og den senest indstillede station vil blive vist og afspillet.

Herfra skal du dreje fingerhjulet eller **TUNE** for at få vist en liste over radiostationer, der er tilgængelige ved bilens aktuelle position, og som du kan bladre igennem. Vælg en station, og bekræft ved at trykke på **OK**.

Fra normal visning for radiotilstand skal du trykke på **RADIO** for at vise kildemenuen (**AM**, **FM1**, **FM2** og eventuelt andet ekstraudstyr, der kan være installeret i bilen - se illustrationen i højre kolonne). Rul med fingerhjulet eller **TUNE**, og tryk på fingerhjulet eller **OK** for at vælge.

|   | RADIO | Vay | S Tutl |
|---|-------|-----|--------|
| Y | AM    |     |        |
|   | FM1   |     |        |
|   | FM2   |     |        |
|   | DAB 1 | 0.0 |        |
|   | DAB2  |     |        |
|   |       |     |        |
|   |       | ATE | 225°   |

#### LAGRING AF FORUDINDSTILLEDE STATIONER

Der kan gemmes 10 forudindstillede stationer for hvert bånd (AM, FM1 osv.).

Gemte forudindstillede stationer vælges ved hjælp af tastaturets knapper på midterkonsollen.

Gem en station ved at stille ind på den ønskede station manuelt (se ovenfor) eller ved hjælp af **SCAN**-funktionen.

For at gøre dette fra normal visning:

- 1. Tryk på **OK** for at vise menuen for det aktuelt valgte bånd.
- Rul til SCAN, og tryk på fingerhjulet eller OK. Radioen begynder at søge efter den stærkeste station i området. Når en station er fundet, vil den blive afspillet i nogle sekunder, før søgning genoptages.
- For at gemme stationen skal du trykke på en af taltasterne på midterkonsollen, indtil lyden er slået fra. Slip knappen. Når lyden kommer igen, er stationen gemt.

Lagring af en station (eller tryk på **EXIT**) afbryder **SCAN**-funktionen.

#### SENSUS INFOTAINMENT - TEL\*/BLUETOOTH®-TILSTAND

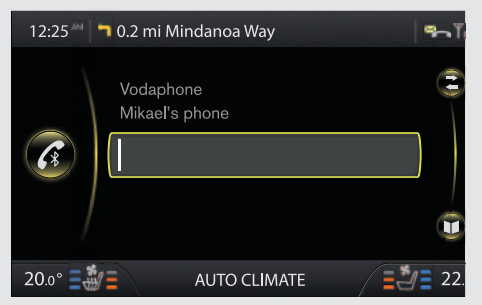

#### TEL\*/BLUETOOTH°-TILSTAND

Hvis du ikke allerede er i denne tilstands normale visning, skal du trykke på **TEL**\* på midterkonsollen for at få adgang til alle telefonens funktioner og for at bruge Bluetooth\* til at parre Bluetooth\*-kompatible telefoner eller andre eksterne enheder.

PARRING AF BLUETOOTH<sup>®</sup>-ENHED MED SENSUS INFOTAINMENT

#### Metode 1

Søg efter den eksterne enhed ved hjælp af Sensus Infotainment-menuerne (i dette eksempel forudsættes det, at der ikke er tilsluttet nogen enheder).

- Sørg for, at den eksterne enhed er genkendelig (dvs., at dens Bluetooth<sup>\*</sup>-funktion er aktiveret), og følg vejledningen på Sensus Infotainmentskærmen.
- 2. Tryk på fingerhjulet eller **OK**, og følg vejledningen, der vises på Sensus Infotainment-skærmen.

Den eksterne enhed er nu parret til Sensus Infotainment.

Hvis denne procedure ikke virker, skal du trykke to gange på **EXIT** og fortsætte til metode 2.

#### Metode 2

Søg efter bilen ved hjælp af den eksterne enheds Bluetooth<sup>\*</sup>-funktion.

- Gør bilen genkendelig ved at rulle til Telefonindstillinger, og tryk på fingerhjulet eller OK. Genkendelig bliver vist. Tryk på fingerhjulet eller OK.
- Vælg My Volvo Car på den eksterne enheds skærm, og følg vejledningen.
- Indtast en pinkode efter eget valg i den eksterne enhed, og tryk på dens knap for at parre enheden. Tryk på fingerhjulet eller **OK**, og indtast den samme pinkode i bilen ved hjælp af midterkonsollens tastatur.

Den eksterne enheds navn vil blive vist på bilens skærmen, og den er nu parret til Sensus Infotainment.

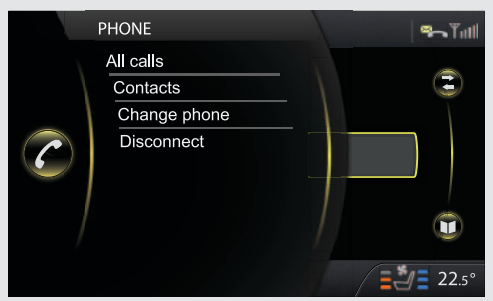

#### VISNING AF GENVEJE (ALMINDELIGE TELEFON-FUNKTIONER)

Fra normal visning for telefontilstand skal du trykke på **TEL**\* igen for at vise genvejsmenuen. Rul til det ønskede alternativ, og tryk på fingerhjulet eller **OK**. Tryk på **EXIT** for at vende tilbage til normal visning for telefontilstand.

#### HURTIG ADGANG TIL DEN TILSLUTTEDE TELEFONS LISTE OVER KONTAKTPERSONER (TELEFONBOG)

- Hvis du ikke allerede er i TEL\* -tilstand, skal du trykke på TEL for at aktivere normal visning for telefontilstand.
- Drej fingerhjulet eller **TUNE** for at få vist listen over kontaktpersoner. Fortsæt med at dreje for at bladre gennem listen.

Tryk på fingerhjulet eller **OK** for at vælge en kontaktperson. Hvis der kun er ét telefonnummer for denne kontaktperson, vil et opkald blive startet. Hvis der er flere telefonnumre, skal du rulle til det ønskede og trykke på fingerhjulet eller **OK** for at starte et opkald.

#### SKIFTE TELEFONER (ELLER ANDRE ENHEDER)

To Bluetooth<sup>\*</sup>-enheder (f.eks. en telefon og en iPod<sup>\*</sup>) kan være aktive på samme tid. Dog kan to telefoner ikke anvendes på samme tid til at foretage opkald.

For at ændre den aktuelt tilsluttede telefon:

- 1. Tryk på **TEL**\* for at aktivere normal visning for telefontilstand.
- 2. Tryk på **TEL**\* igen for at vise genvejsmenuen.
- Rul til Ændre telefon, og tryk på fingerhjulet eller OK.
- Rul til det ønskede telefonnummer, og tryk på fingerhjulet eller OK for at vælge det. Denne telefon kan nu anvendes til at foretage eller modtage opkald osv.

Du føres derefter tilbage til normal visning for telefontilstand.

#### SENSUS INFOTAINMENT - MEDIETILSTAND

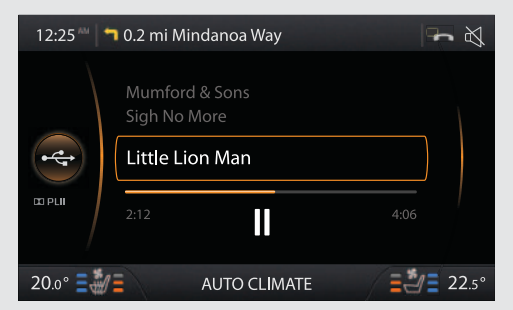

Hvis du ikke allerede er i normal visning for denne tilstand, skal du trykke på **MEDIA** på midterkonsollen for at afspille en cd eller for at lytte til en ekstern enhed. Det følgende er et eksempel på, hvordan du kan tilslutte en iPod<sup>\*</sup>.

#### TILSLUTNING OG BRUG AF EN IPOD°

En iPod<sup>\*</sup> (eller en anden ekstern enhed) kan tilsluttes ved hjælp af et USB-kabel eller via Bluetooth<sup>\*</sup>-funktionen (se afsnittet PARRING AF EN BLUETOOTH<sup>\*</sup>-ENHED MED SENSUS INFOTAIN-MENT i afsnittet "Sensus Infotainment - TEL<sup>\*</sup>/ bluetooth<sup>\*</sup>-tilstand").

Det følgende er et eksempel på metoden til at forbinde en iPod<sup>°</sup> som lydkilde:

- Tryk på MEDIA på midterkonsollen for at aktivere medietilstand. Hvis iPod<sup>\*</sup> var den senest anvendte lydkilde, genoptager det seneste spor automatisk afspilning.
- Hvis iPod<sup>\*</sup> var den senest anvendte lydkilde, skal du trykke på MEDIA for at se visning af genveje.
- Rul til iPod og tryk på fingerhjulet eller OK. Hvis iPod har været anvendt før, genoptages det senest afspillede spor.

En iPod<sup>\*</sup> tilsluttet via USB-stikket vil også blive opladet, mens den afspilles.

Når iPod<sup>\*</sup> tilsluttes første gang, vil **Reading iPod** blive vist.

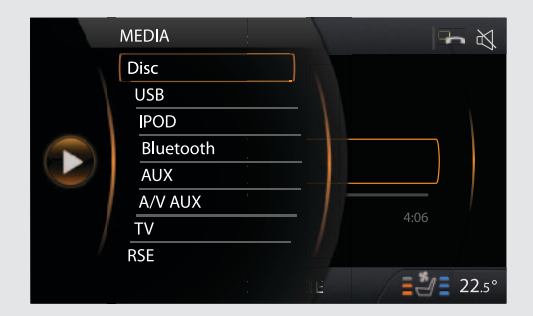

For at skifte spor/kunstner/mappe osv. fra det spor der afspilles i øjeblikket:

- 1. Drej fingerhjulet eller TUNE.
- Tryk gentagne gange på EXIT, indtil du kommer til den ønskede menu. Tryk på fingerhjulet eller OK for at bekræfte dit valg.

Når en iPod<sup>\*</sup> anvendes som lydkilde, har bilens lydsystem en menustruktur, der ligner menustrukturen i iPod<sup>\*</sup>. Se vejledningen til iPod for yderligere oplysninger.

For at skifte kilde i medietilstand skal du trykke på MEDIA for at vise en liste over kilder (se illustrationen ovenfor).

#### SENSUS INFOTAINMENT - NAVIGATIONSTILSTAND\*

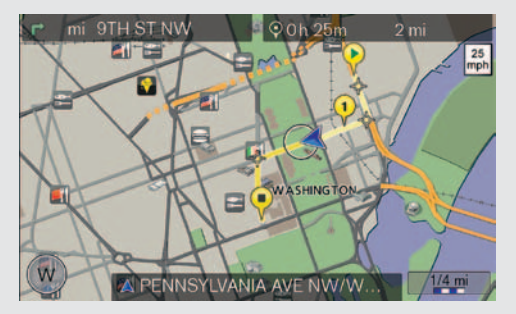

Hvis du ikke allerede er i denne tilstands normale visning, skal du trykke på NAV\* på midterkonsollen for at aktivere navigationstilstand.

## INDSTILLING AF EN DESTINATION VED HJÆLP AF EN ADRESSE

Det følgende er et eksempel på, hvordan en rute kan indstilles ved at indtaste en adresse.

- Fra normal visning for navigationstilstand skal du trykke på NAV\* igen for at vise genvejsmenuen. Tryk på fingerhjulet eller OK for at vælge Indstil adresse.
- Rul til det ønskede valg (Område, By, Gade osv.), og tryk på fingerhjulet eller OK. Begynd at indtaste bogstaver (se Indtastning af tekst til højre), indtil en liste vises, eller hvis det er relevant, rul til højre pil på teksthjulet og tryk på fingerhjulet eller OK for at få adgang til listen over navne.
- 3. Rul til det ønskede navn, og tryk på fingerhjulet eller **OK**.
- 4. Fortsæt med at udfylde andre oplysninger på samme måde.
- I bunden af menuen skal du rulle til Indstil enkeltdestination eller Tilføj som vejpunkt, og trykke på fingerhjulet eller OK.
- Hvis du har valgt Indstil enkeltdestination, vil systemet beregne en rute og begynde at give vejvisning til din destination. Dette alternativ vil slette en eksisterende ruteplan. Hvis du har valgt Tilføj som vejpunkt, vil en ny

menu blive vist.

Set POI og Set previous destination virker på samme måde.

Når vejledning er startet, skal du dreje fingerhjulet eller **TUNE** for at ændre kortskalaen.

#### INDTASTNING AF TEKST

Når du indtaster en destination, kan teksten indtastes på to måder: ved hjælp af teksthjulet (se illustrationen i højre kolonne) eller ved at trykke på knapperne på midterkonsollens tastatur.

#### VED HJÆLP AFTEKSTHJULET:

 Drej fingerhjulet eller TUNE for at rulle til det ønskede bogstav. Tryk på fingerhjulet eller OK for at indtaste bogstavet i søgefeltet øverst til højre på skærmen.

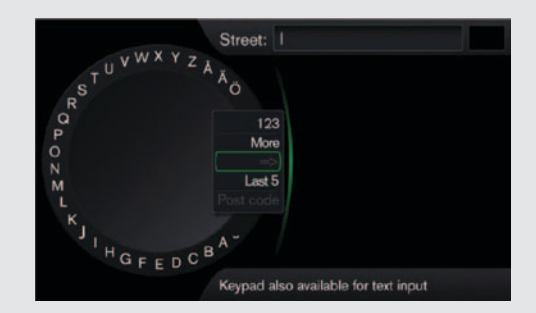

- Rul til ABC eller 123 for at skifte mellem bogstaver og tal.
- Rul til Andre, og tryk på fingerhjulet eller OK for at skifte mellem forskellige specialtegn.
- Rul til den højre pil for at få adgang til listen over navne til højre for rullehjulet (hvis der er blevet fundet noget, der matcher dine søgekriterier).
- Sidste 5 viser de fem senest indtastede navne.

Slet tegn med **EXIT**.

#### VED HJÆLP AF MIDTERKONSOLLENS TASTATUR.

Tryk én gang på en knap for at indtaste det første bogstav, to gange for det andet bogstav osv.

# PROGRAMMERING AF EN FAVORITFUNKTION (\* FAV)

Det følgende eksempel viser, hvordan vejledning kan sættes på pause eller genoptages ved at programmere \* **FAV**-knappen.

- Fra navigationstilstandens hovedvisning skal du trykke på og holde \* FAV-knappen, indtil favoritmenuen vises.
- Rul til Pause/resume guidance og tryk på fingerhjulet eller OK. En meddelelse vil blive vist kortvarigt for at bekræfte, at dit valg er blevet gemt på \* FAV -knappen.
- 3. Tryk på \* **FAV** for at holde pause i eller genoptage vejledning.

Funktioner kan også programmeres på samme måde i tilstandene **RADIO** og **MEDIA**.

#### SENSUS INFOTAINMENT - STEMMESTYRING\*

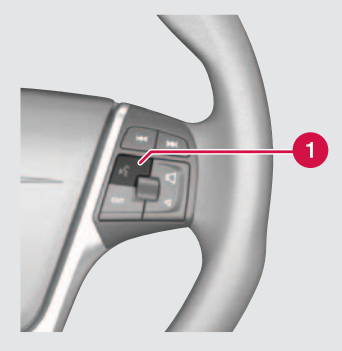

Funktionen stemmestyring (kun tilgængelig i biler forsynet med det ekstra navigationssystem) kan bruges til at betjene visse funktioner på en Bluetooth<sup>\*</sup>kompatibel mobiltelefon og navigationssystemet med stemmen.

For at starte en stemmekommando skal du trykke på stemmestyring-knappen (1) på rattets højre tastatur og vente på tonen.

Systemet viser almindeligt anvendte kommandoer på skærmen, når der er trykket på knappen.

Når du afgiver kommandoer:

- Efter tonen skal du tale med din normale hastighed og i et normalt tonefald.
- Ruderne osv. bør være lukkede for at få det bedste resultat.
- Undgå baggrundsstøj i kabinen, når du afgiver kommandoen.
- Hvis du er usikker på en kommando, kan du ved at sige "Help" efter tonen bede systemet om at give relevante kommandoer, afhængigt af situationen.

Stemmekommandoer kan annulleres ved at:

- Sige "Cancel" efter tonen
- Ikke at tale
- Trykke og holde stemmestyring-knappen
- Trykke på EXIT eller en af tilstandsknapperne (RADIO, MEDIA osv.).

#### LÆRING

Stemmestyring indeholder en læringsfunktion, der hjælper dig med at lære at bruge systemet. Denne funktion kan startes på to måder.

- Tryk på stemmestyring-knappen, vent på tonen, og sig "Voice tutorial".
- Tryk på MY CAR-knappen på midterkonsollen, og gå til Indstillinger -> Indstilling af stemmestyring -> Voice tutorial, og tryk på OK for at starte.

Det tager ca. 5 minutter at gennemføre læringen.